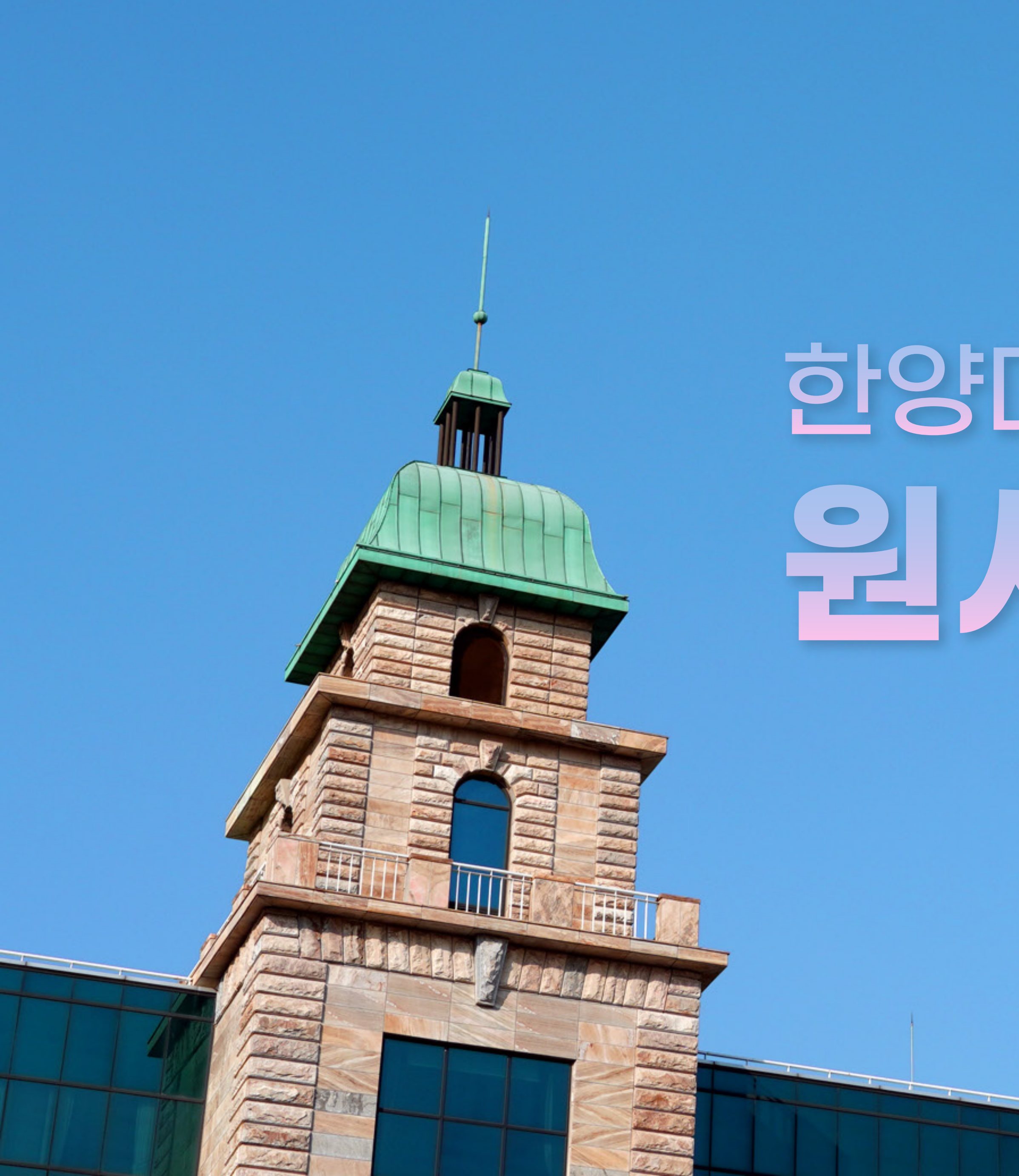

## 한양대학교 미래인재교육원 원서접수 가이드

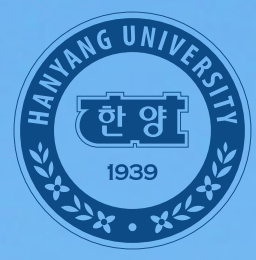

한양대학교 미래인재교육원 Hanyang University Institute for Future Talents

### 1. 한양대학교 미래인재교육원 PC 또는 모바일 홈페이지 접속 후 [원서접수] 클릭

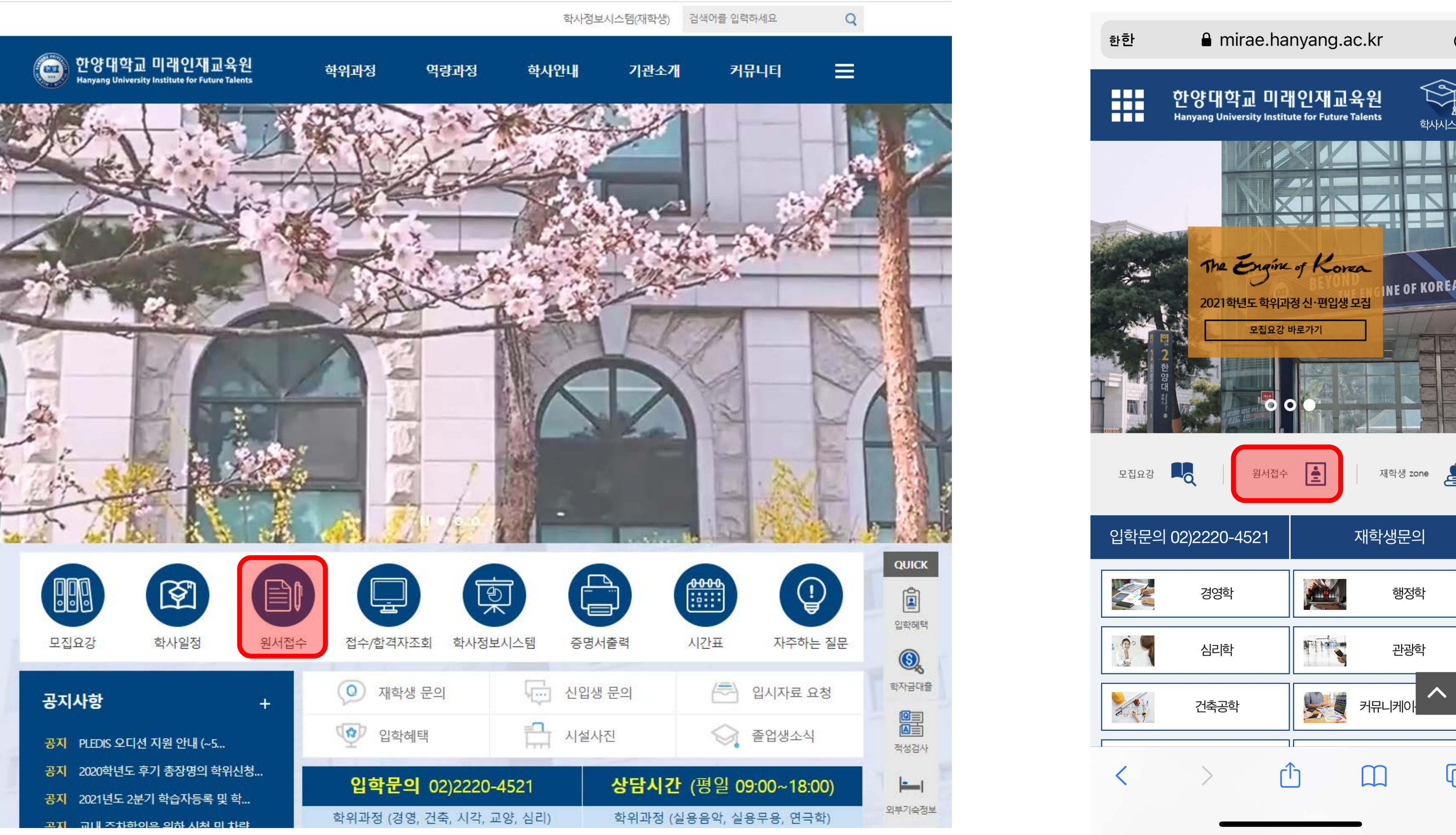

Ç

학사시스템

NE OF KOREA

재학생 zone 🔎

재학생문의

행정학

관광학

C

### 2. 화면 좌측 상단의 [로그인 및 회원가입] 클릭 후 팝업창에서 [회원가입] 클릭 (\*기존 가입자는 5번으로 이동하여 개인정보 및 사진 수정/확인)

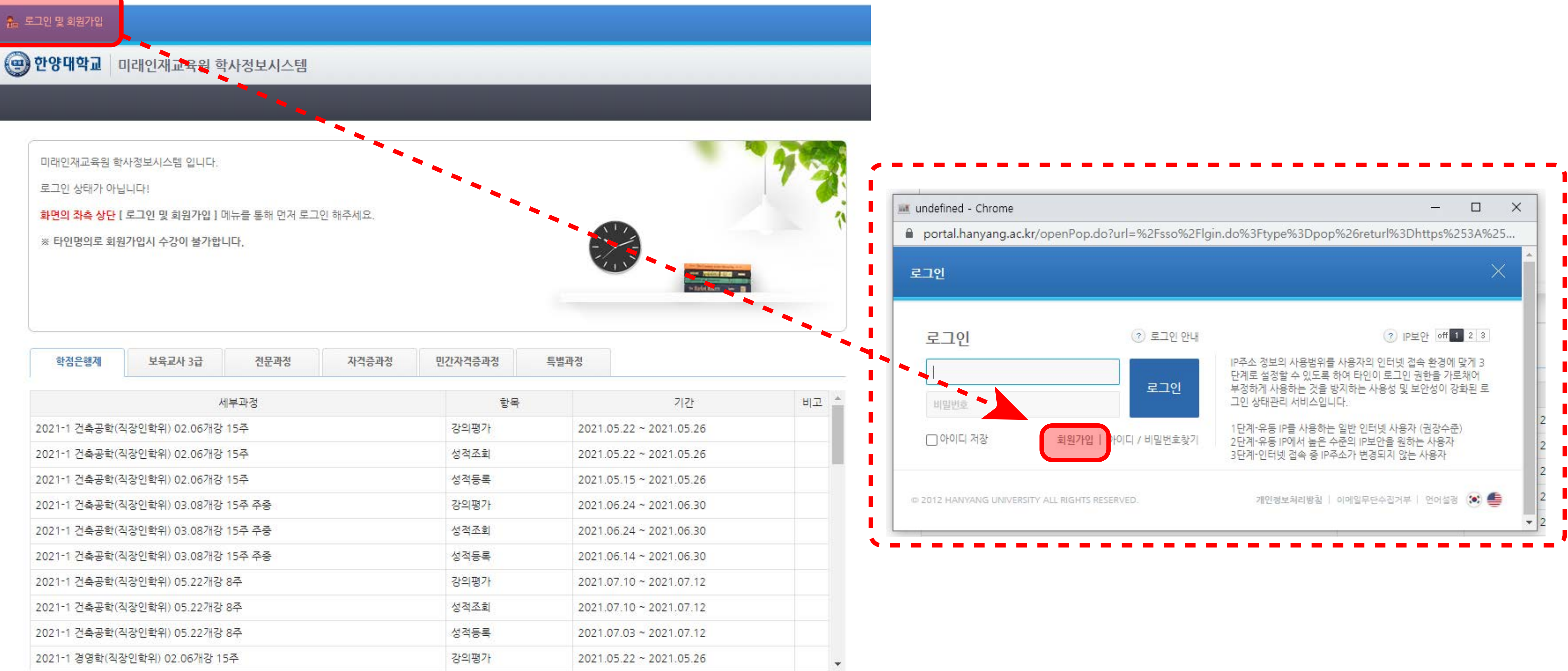

© 2012 HANYANG UNIVERSITY ALL RIGHTS RESERVED.

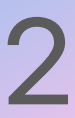

### 3. [회원유형] 선택 ▶ 개인정보 수집·이용 동의 [동의함]체크 후 확인 ▶ 휴대폰 또는 아이핀 [본인인증] ▶ 회원가입 절차 진행

| 회원 유형에 따라 가입 양식이 다르니 해당하는 유형을 선택해 주세요.                                                      |             |                                          |                           |                         |            |
|---------------------------------------------------------------------------------------------|-------------|------------------------------------------|---------------------------|-------------------------|------------|
| 내국인 회원<br>한국 국적을 가진 내국인 회원가입<br>가입하기                                                        |             | <b>외국인 회원</b><br>한국에 거주 중인 외국인 회<br>가입하기 | 1원가입<br>-                 |                         |            |
|                                                                                             |             |                                          |                           |                         |            |
|                                                                                             |             |                                          |                           |                         |            |
| 한양대학교 회원가입                                                                                  | (1)<br>유형선택 | 백 🗹 <sup>02</sup><br>약관동의 🖉              | <mark>↓ 03</mark><br>실명확인 | ♥ 전보입력                  | 05<br>가입완료 |
| <b>간양 대 학 교</b> 회원가입<br>실명확인<br>대폰본인인증과 아이핀(i-Pin) 중 선택하여 실명확인들 하셔야 합니                      | [다.         | 백 🗹 <sup>02</sup><br>약관동의 🙎              | 03<br>실명확인                | ♥ <sup>04</sup><br>정보입력 | 05<br>가입완료 |
| <mark>간양대학교</mark> 회원가입<br>실명확인<br>대폰본인인증과 아이핀(i-Pin) 중 선택하여 실명확인들 하셔야 합니<br><b>본인인증 하기</b> | (다.         | 객 오 02<br>약관동의 2                         | <mark>) 03</mark><br>실명확인 | ♥ <sup>04</sup><br>정보입력 | 05<br>가입완료 |

| 한양대학교 홈페이지 이용안내                                  |                                                                                             |                                                                          |                                            |
|--------------------------------------------------|---------------------------------------------------------------------------------------------|--------------------------------------------------------------------------|--------------------------------------------|
| 한양대학교 홈페이지는 교수, 직원, 학생,                          | 동문 등 한양 구성원들 간의 네트워크를 기반으로                                                                  | 리사이버 공동체를 구축하여 한양 가족의 자긍심을 고                                             | 취시키기 위해 운영되는 공간입니다.                        |
| 한양대학교 홈페이지가 한양 구성원들 간:<br>다음과 같은 '한양대학교 홈페이지는 이용 | 의 훌륭한 커뮤니케이션 공간이 될 수 있도록 서비<br>:약관' (이하 '본 약관')을 준수해 줄 것을 당부 드                              | 비스 이용자들이 각별한 관심과 애정을 가지고 이용해 <sup>.</sup><br>드립니다.                       | 주기 바라며                                     |
| 1. 교직원·재학생 회원이 본 규<br>정지 또는 상실시킬 수 있습            | 칙을 준수하지 않거나 중대하게 위반할 시, 교직<br>니다.                                                           | 원의 경우 교직원 복무지침에, 재학생의 경우 학칙에 9                                           | 니거해 회원 <mark>자격을 제</mark> 한하거나,            |
| 2. 일반인 및 졸업생 회원이 본                               | 규칙을 준수하지 않을 시 정보통신윤리위원회의                                                                    | 정보통신 윤리강녕에 의거해 회원 자격을 제한하거니                                              | r, 정지 또는 상실시킬 수 있습니다.                      |
| 한양대학교 포털 및 홈페이지 0                                | 용에 따른 개인정보 수집 · 이용에                                                                         | 대한 안내                                                                    | 지머즈에이 두이르 바그가 먹이다.                         |
| · 내용을 자세히 읽으신 후 동의 여부를 결정                        | 직원 가입 및 이용을 위한 개인정보 수십 ㆍ 이용<br>성하여 주시기 바랍니다.                                                | 표 위하여 ·개인상모모호립 제 15조 및 제22조J에 따리                                         | r 성모수세의 동의들 받고사 아오니                        |
| ▶ 개인정보 수집 · 이용 안내                                |                                                                                             |                                                                          |                                            |
| 수집하는 개인정보 항목                                     | 개인정보 수집 및 이용 목적                                                                             | 개인정보의 보유                                                                 | 및 이용 기간                                    |
| (필수)아이디 성명 이메일 비                                 | ■ 한양인(포털) 회원가입 및 관리 서<br>비스<br>■ 홈페이지 일반인 제공 서비스                                            | <ul> <li>한양대학교 한양인(포털) 회원관리를 위</li> <li>공공기관 일반인 회원 1년 재동의 지침</li> </ul> | 하여 1년간 보유 및 이용됩니다.<br>게 의거 .통한회원이 아닌 일반인 : |
| 할번호, 본인중복가입확인정보<br>(DI)                          | <ul> <li>한양대학교 무선랜 인증 서비스</li> <li>한양인(포털) 회원 알림 서비스</li> <li>NICE평가정보(주)에서 제공하는</li> </ul> | 에 한해 1년 마다 재동의가 필요하며 미통<br>조치 됨을 안내 드립니다.<br>■ 일반인 회원의 개인정보 삭제요청 시 지     | 의시 1년 뒤에는 자동으로 탈퇴 후<br>체 없이 삭제 조치함을 안내 드립  |
| 동의를 거부할 권리 및 동의 거부에 따                            | 른불이익                                                                                        |                                                                          |                                            |
| 귀하는 개인정보의 수집·이용에 동의<br>그러나 필수항목에 대한 동의를 거부       | 를 거부할 권리가 있습니다.<br>할 경우, 한양대학교 한양인(포털) 회원가입 및 이                                             | 용이 제한됨을 안내 드립니 <mark>다</mark> .                                          |                                            |
| ▶ 상기와 같이 개인정보를 수집·이용하는                           | =데 동의하십니까 ?                                                                                 |                                                                          |                                            |
| 동의함                                              |                                                                                             | 동의하지 않음                                                                  |                                            |

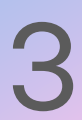

| 학점은행제         | 보육교사 3급                           | 전문과정   | 자격증과정 | 민간자격증과정 |  |  |
|---------------|-----------------------------------|--------|-------|---------|--|--|
|               | 세                                 | 부과정    |       | đ       |  |  |
| 2021-1 건축공학(직 | 식장인학위) <mark>02.06개강</mark>       | 15주    |       | 강의평가    |  |  |
| 2021-1 건축공학(적 | ·<br>상인학위) 02.06개강                | 15주    |       | 성적조회    |  |  |
| 2021-1 건축공학(직 | ·<br>상인학위) 02.06개강                | 15주    |       | 성적등록    |  |  |
| 2021-1 건축공학(직 | 시장인학위) 03.08개강                    | 15주 주중 |       | 강의평가    |  |  |
| 2021-1 건축공학(직 | · 장인학위) 03.08개강                   | 15주 주중 |       | 성적조회    |  |  |
| 2021-1 건축공학(전 | 2021-1 건축공학(직장인학위) 03.08개강 15주 주중 |        |       |         |  |  |
| 2021-1 건축공학(조 | 2021-1 건축공학(직장인학위) 05.22개강 8주     |        |       |         |  |  |
| 2021-1 건축공학(직 | 2021-1 건축공학(직장인학위) 05.22개강 8주     |        |       |         |  |  |
| 2021-1 건축공학(직 | · 장인학위) 05.22개강 :                 | 8주     |       | 성적등록    |  |  |
|               |                                   |        |       |         |  |  |

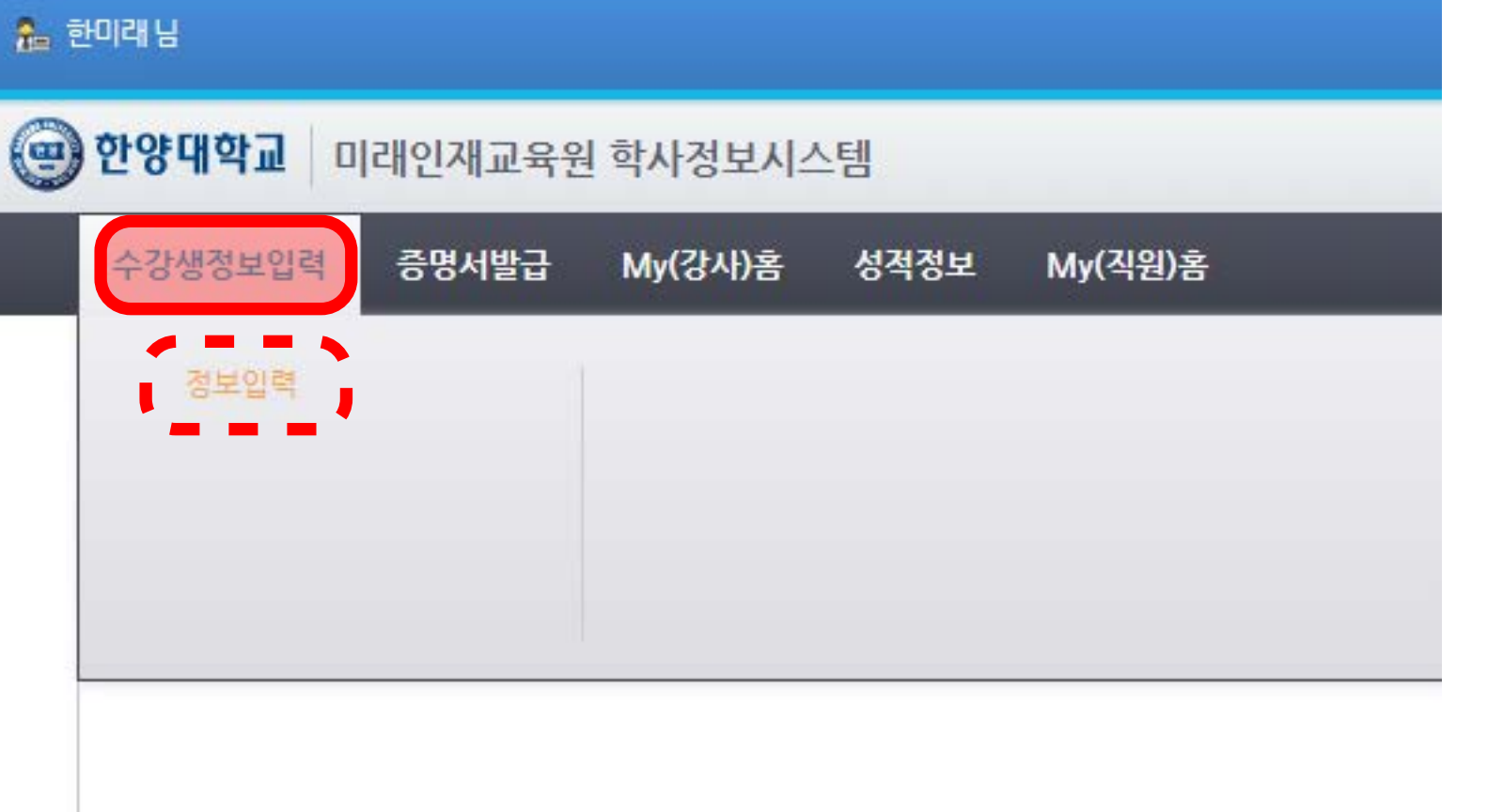

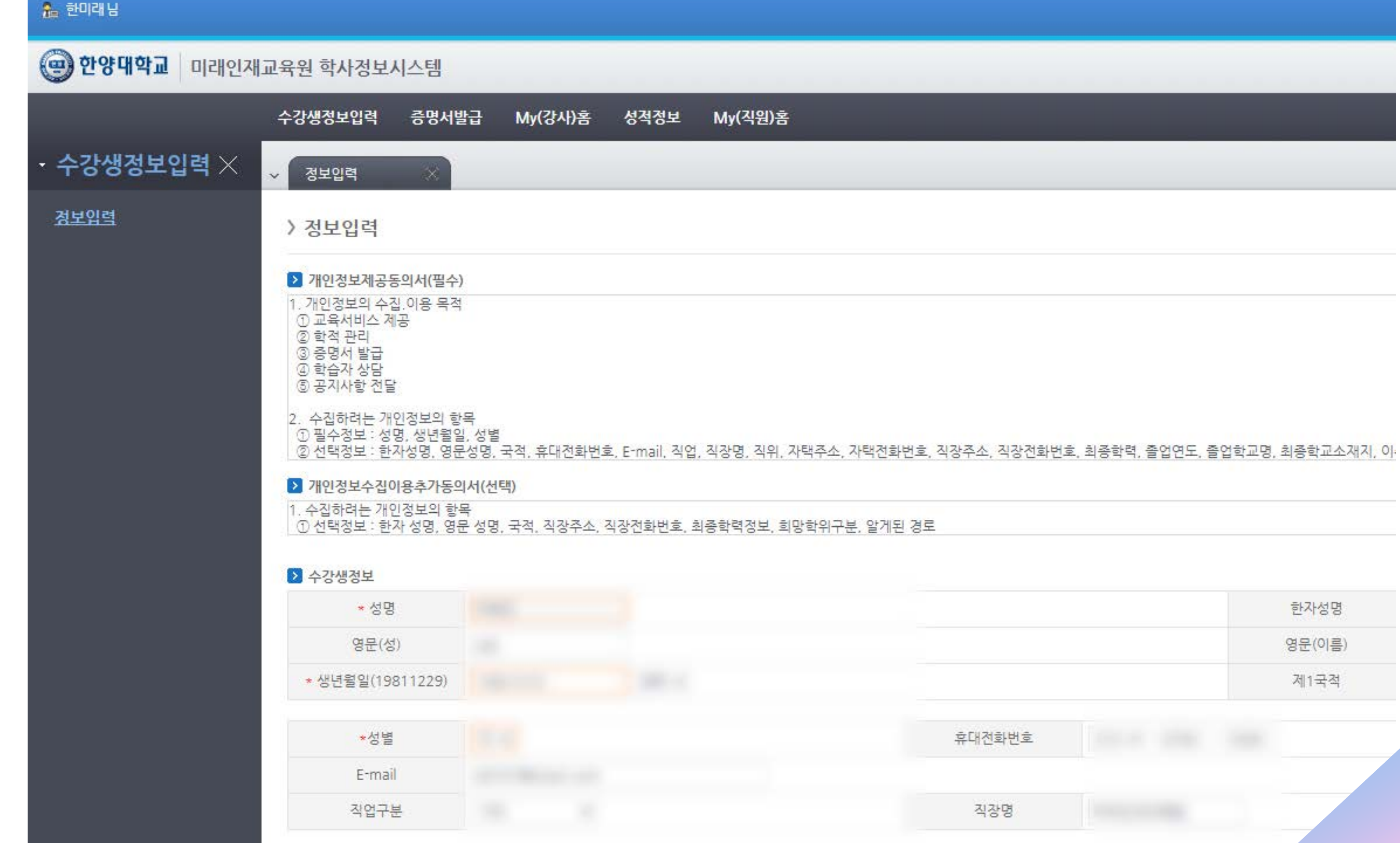

# 4. 수강생 개인 정보 입력(3번 단계를 완료하면 자동으로 진행됨) \*3번 단계인 포털회원 가입은 완료되었으나 4번 미래인재교육원 수강생 정보 입력이 진행되지 않은 경우 [로그인 및 회원가입]을 클릭하여 재로그인 ▶ [수강생정보입력] - [정보입력]

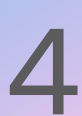

### 5. [My(학생)홈] - [개인정보조회] 메뉴에서 [사진등록] 클릭 후 팝업창에서 사진등록(\*원서접수 시 반드시 사진 업로드 필요)

| 🎥 한미래님                                                         |                               |           |          |            |      |                     |  |
|----------------------------------------------------------------|-------------------------------|-----------|----------|------------|------|---------------------|--|
| 🕑 한양대학교                                                        | 미래인재교육원                       | 학사정보시스템   |          |            |      | 1.1                 |  |
| My(학생)홈                                                        | 수강신청 수강화                      | 로결제 증명서발급 | My(강사)홈  | 성적정보       |      |                     |  |
| 내강의실(3<br>시간표 조회<br>성적조회<br>취득학정조<br>개인정보조<br>학생증 신청<br>학위신청/3 | 방의평가)<br>회<br>회<br>5/조회<br>조회 |           |          |            |      |                     |  |
| _ 한미래님                                                         |                               |           |          |            |      |                     |  |
| 🎒 <b>한양대학교</b> 🗌 미래위                                           | 인재교육원 학사정                     | <u> </u>  |          |            |      |                     |  |
|                                                                | My(학생)홈                       | 수강신청 수강화  | 로결제 증명서불 | 발급 My(강사)홈 | 성적정보 | My(직원)홈             |  |
| My(학생)홈 >                                                      | < → 원서접수                      | × 개인정보    | ধ্বত্র 🛞 |            |      |                     |  |
| 내강의실(강의평가)                                                     | 〉개인정!                         | 보조회       |          |            |      |                     |  |
| 시간표 조회<br>성적조회                                                 |                               |           |          |            |      |                     |  |
| 취득학점조회<br><u>개인정보조회</u>                                        |                               | 학번        |          |            |      | 주민등록번호<br>(외국인등록번호) |  |
| 학생증 신청/조회                                                      |                               | 성명        |          |            |      | 한자성명                |  |
| 학위신청/조회                                                        | ç                             | 병문(성)     |          |            |      | 영문(이름)              |  |
|                                                                | *                             | 생년월일      |          |            |      | 제1국적                |  |
|                                                                |                               | * 성별      |          |            |      |                     |  |
|                                                                |                               | E-mail    |          |            |      |                     |  |

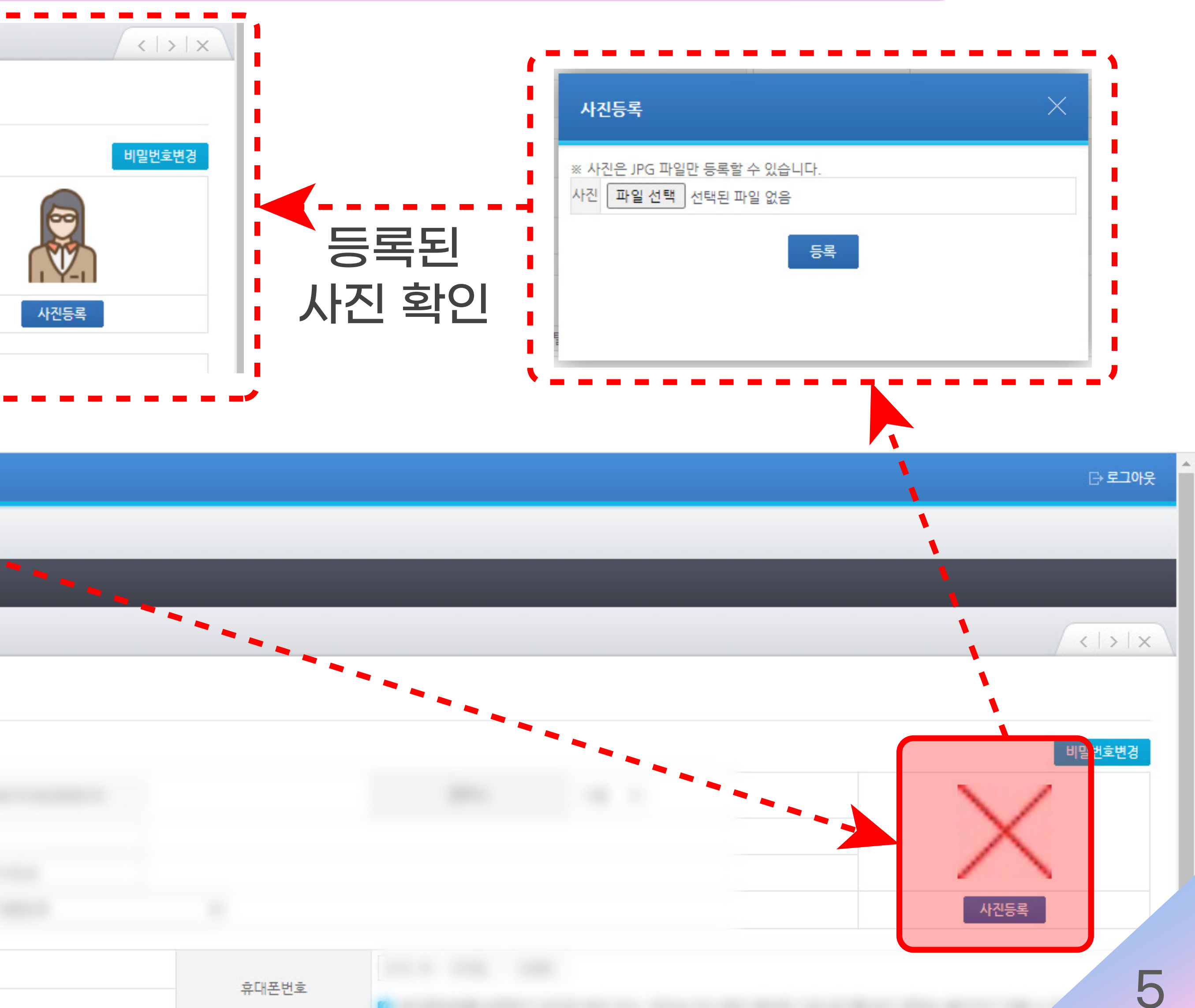

## 6. [수강신청] - [원서접수] 클릭 후 [지원과정] 팝업창에서 지원하고자 하는 ①연도, ②학기를 선택하고 ③과정구분에서 '학점은행제' 선택 후 조회 클릭 ▶ 하단에서 원하는 세부과정을 선택한 후 확인 클릭

| 🐵 한양대학교         | 미래인재고             | 교육원 학사정                  | 보시스템  |         |      |
|-----------------|-------------------|--------------------------|-------|---------|------|
| My(학생)홈         | 수강신청              | 수강료결제                    | 증명서발급 | My(강사)홈 | 성적정보 |
| ◎ 학사정보          | 수강신<br>강의계<br>자격시 | 청/변경/취소<br>획서 조회<br>험 신청 |       |         |      |
| 아이디/비밀빈<br>재학생Q | 원서접               | <del>수</del>             |       |         |      |
|                 |                   | 노시관 도그인 영                | 1     |         |      |

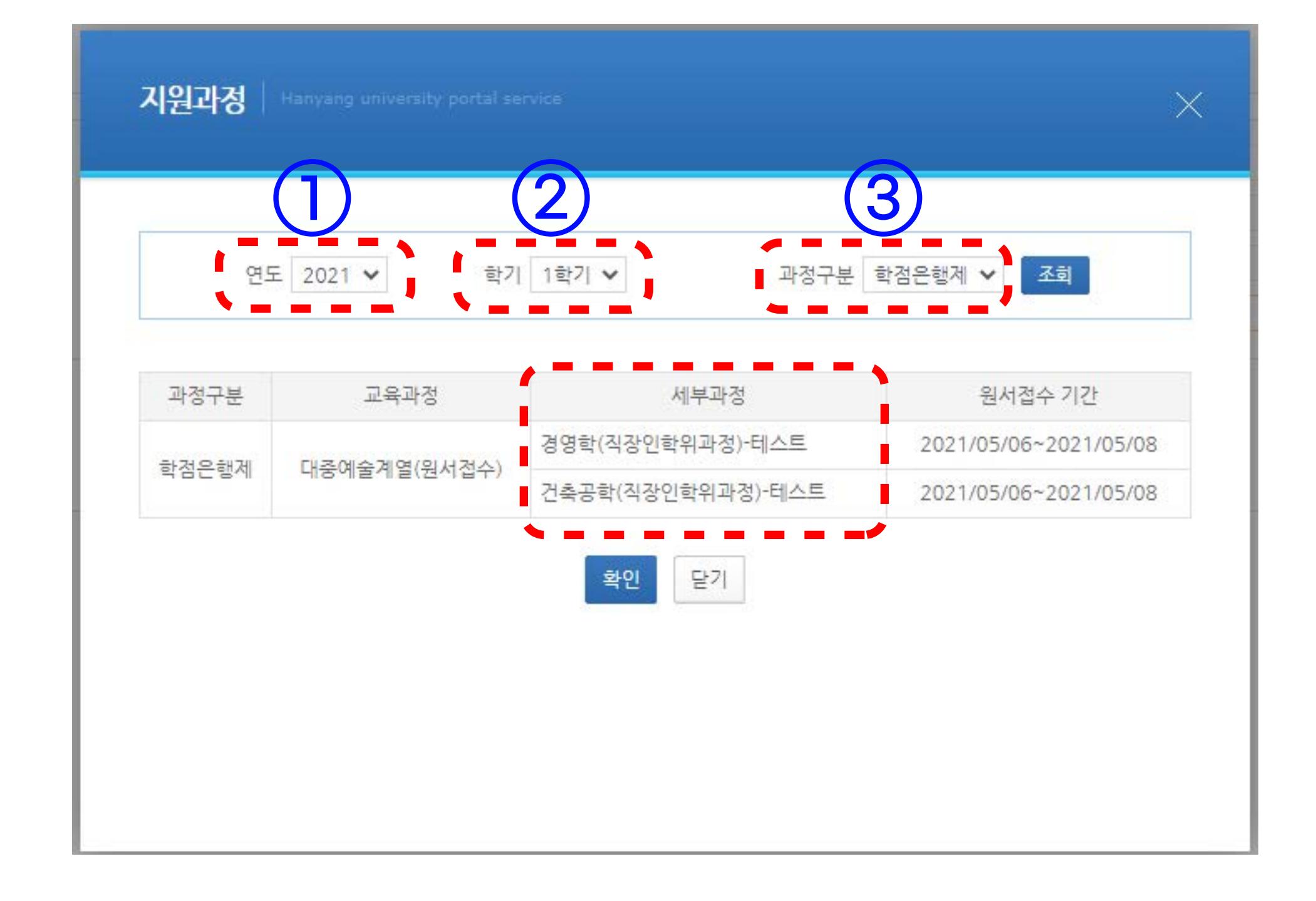

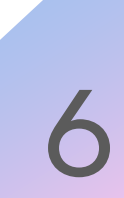

### 7. 원서접수 내용을 다시 확인(\*지원과정 반드시 확인)한 후 접수 클릭 ▶ 시스템메시지 확인

| 🚛 안미대 님                |      |                     |          |       |       |         |      |         |  |
|------------------------|------|---------------------|----------|-------|-------|---------|------|---------|--|
| 🐵 한양대학교                | 미래인재 | 교육원 학사정             | 보시스템     |       |       |         |      |         |  |
|                        |      | My(학생)홈             | 수강신청     | 수강료결제 | 증명서발급 | My(강사)홈 | 성적정보 | My(직원)홈 |  |
| • 수강신청                 | ×    | ~ 원서접수              | *        |       |       |         |      |         |  |
| 수강신청/변경/취소<br>강의계획서 조회 | ٤    | 〉 <mark>원서접수</mark> | ÷.       |       |       |         |      |         |  |
| 자격시험 신청<br><u>원서접수</u> |      | 원서접수                | 원        | 서접수현황 |       |         |      |         |  |
|                        |      |                     |          |       |       |         |      |         |  |
|                        |      |                     | * 성명     |       |       |         |      |         |  |
|                        |      | ž                   | l종학력     |       |       |         |      |         |  |
|                        |      | 죝                   | 업연도      |       |       |         |      |         |  |
|                        |      | 천공코드                | E(사회교육원) |       |       |         |      |         |  |
|                        |      |                     |          |       |       |         |      |         |  |
|                        |      |                     |          |       |       |         |      |         |  |
|                        |      |                     |          |       |       |         |      |         |  |
|                        |      | -                   |          |       |       |         |      |         |  |

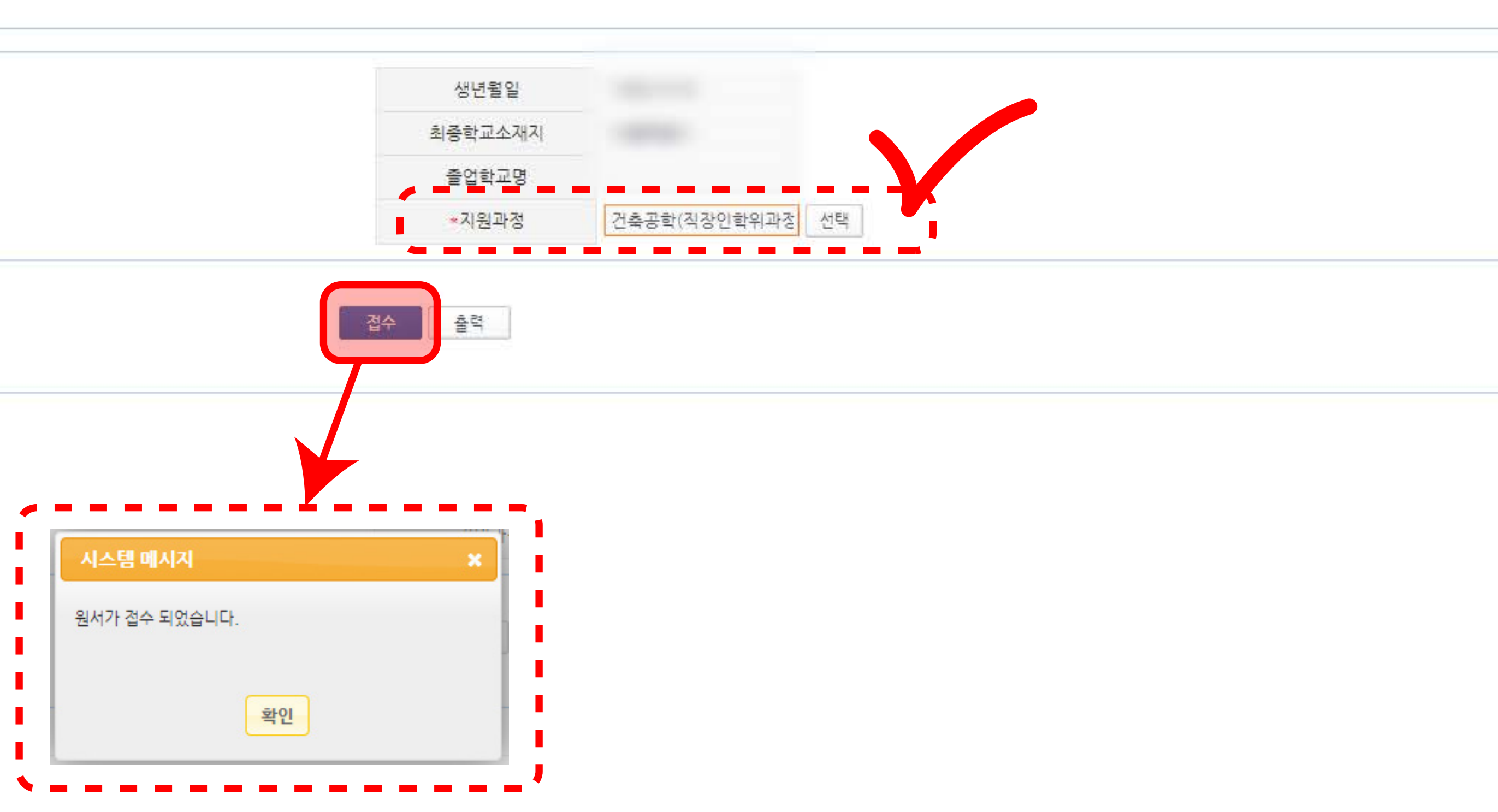

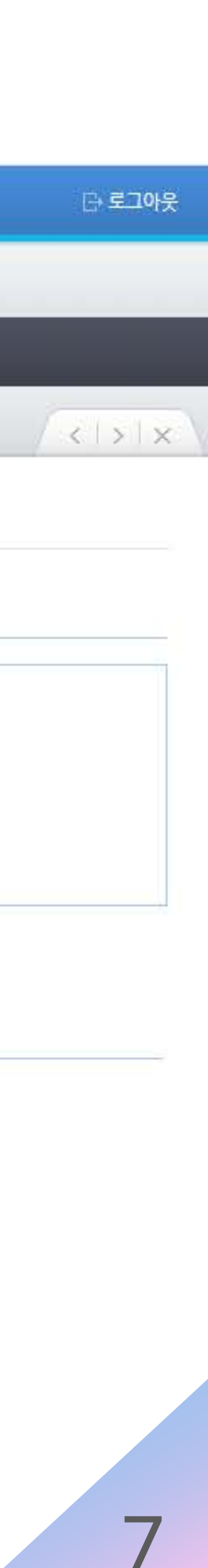

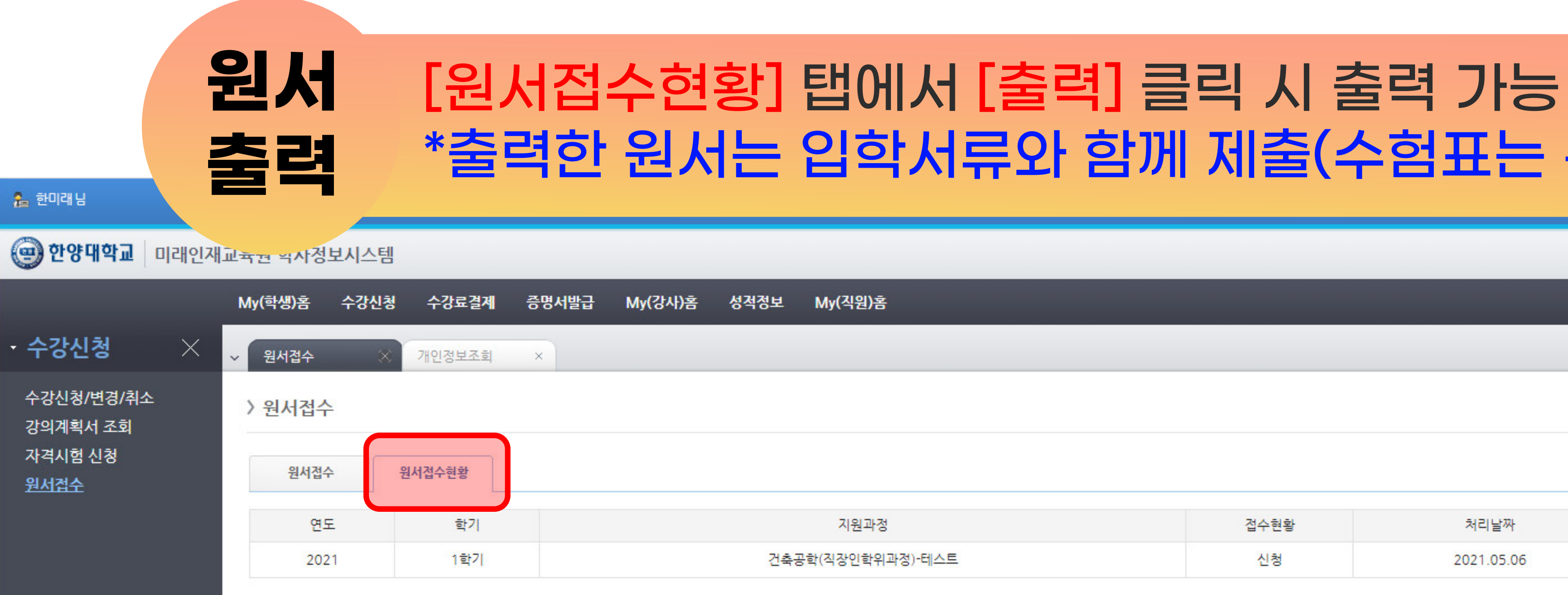

| ■ 원서행 | 훌력 - Chrome<br>rtal.hanyang.ac.kr/open = |                  |
|-------|------------------------------------------|------------------|
| 원서출   | i력                                       |                  |
| ≡     | service                                  | 1 / 1            |
|       |                                          | 수형변호             |
|       | 1                                        | 생 지 주민           |
|       |                                          | 원<br>자 현주<br>(연리 |
|       |                                          | 지장               |
|       |                                          | C                |
|       |                                          | 한                |
|       |                                          |                  |

### \*출력한 원서는 입학서류와 함께 제출(수험표는 본인 소지)

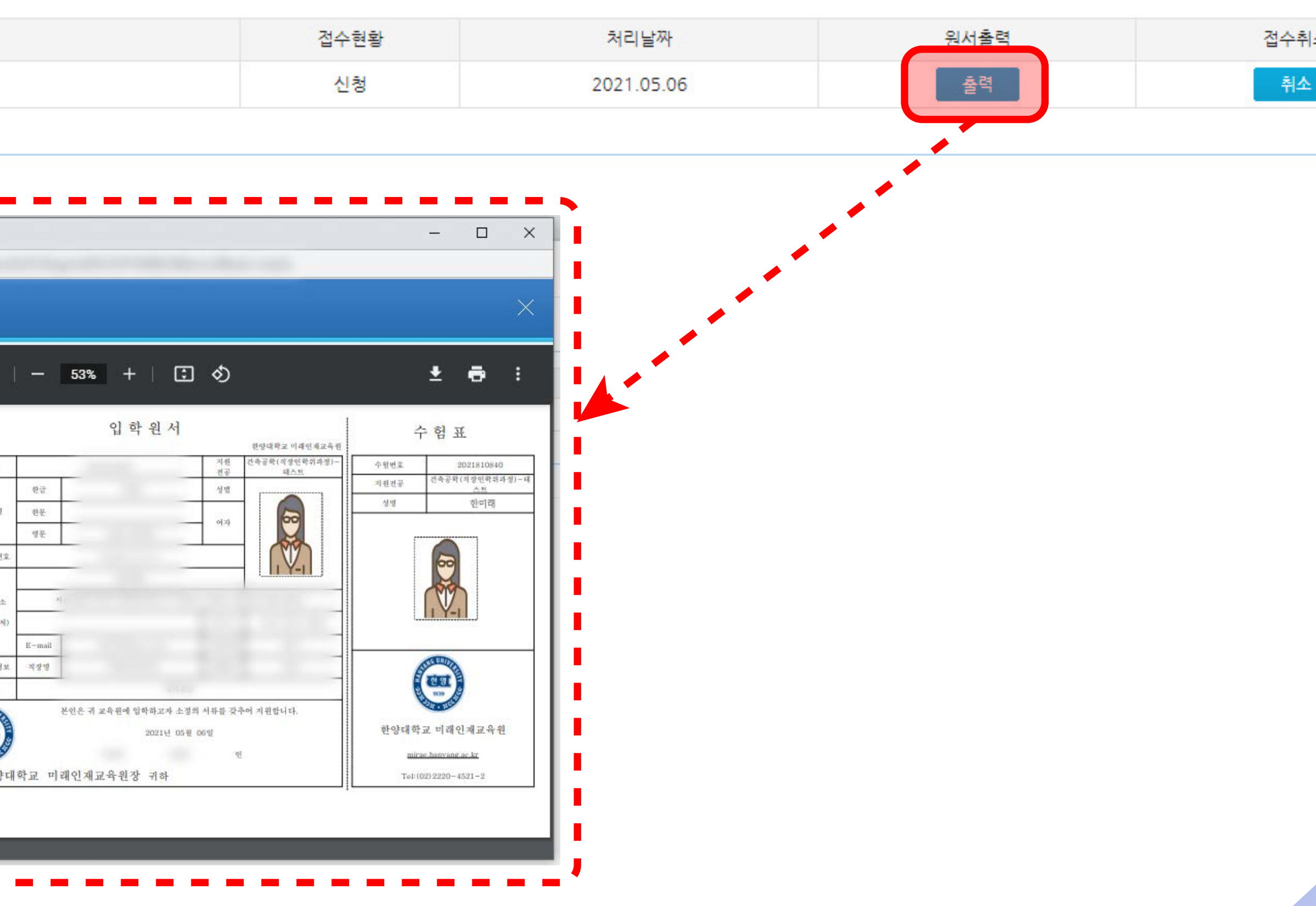

|        |   | [ | 3 2 | בי | 아웃 |  |
|--------|---|---|-----|----|----|--|
|        |   |   |     |    |    |  |
|        | 1 | < | >   |    | ×  |  |
|        |   |   |     |    |    |  |
| 소<br>- |   |   |     |    |    |  |

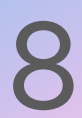

### 접수상태<br/>확인[원서접수현황] 탭의 [접수현황] 항목에서 원서 접수 상태 및<br/>전형 합격 여부 확인 가능(\*합격자 발표일부터 확인 가능)

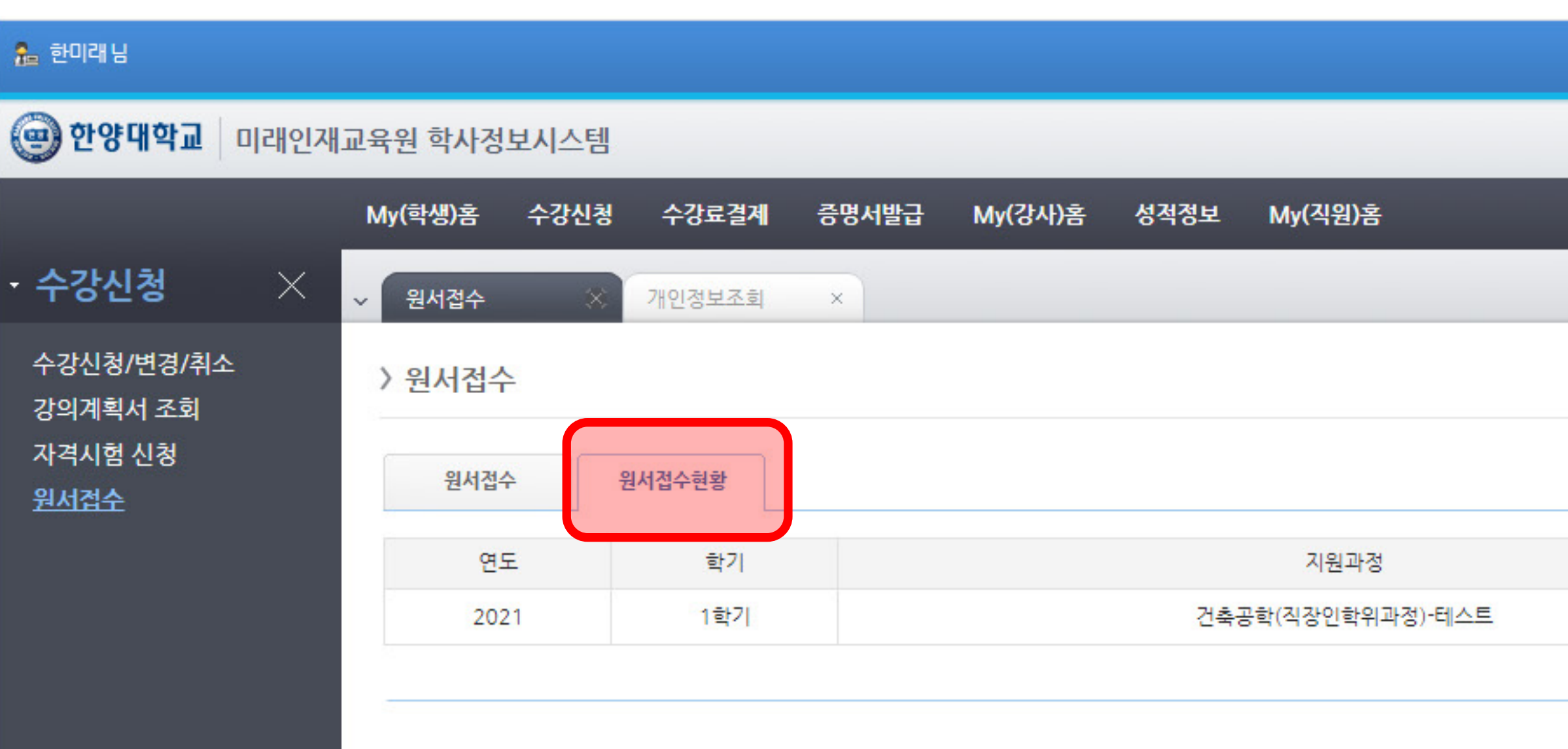

| 접수현황 | 처리날짜       | 원서출력 | 접수취4 |
|------|------------|------|------|
| 신청   | 2021.05.06 | 출력   | 취소   |
|      |            |      |      |

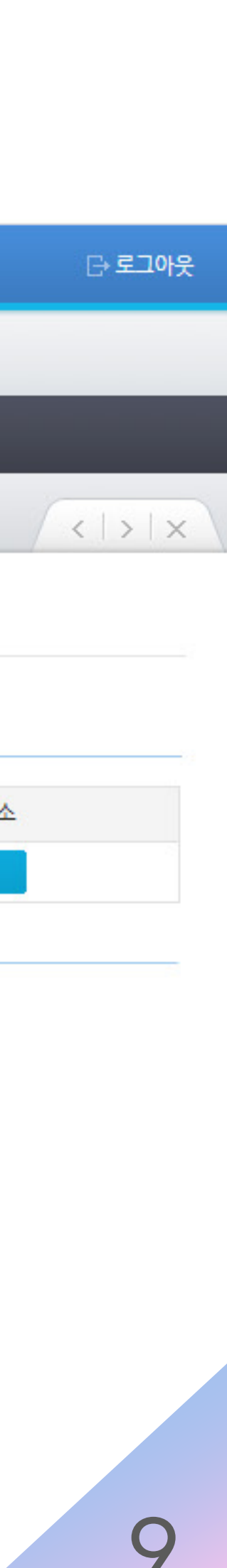

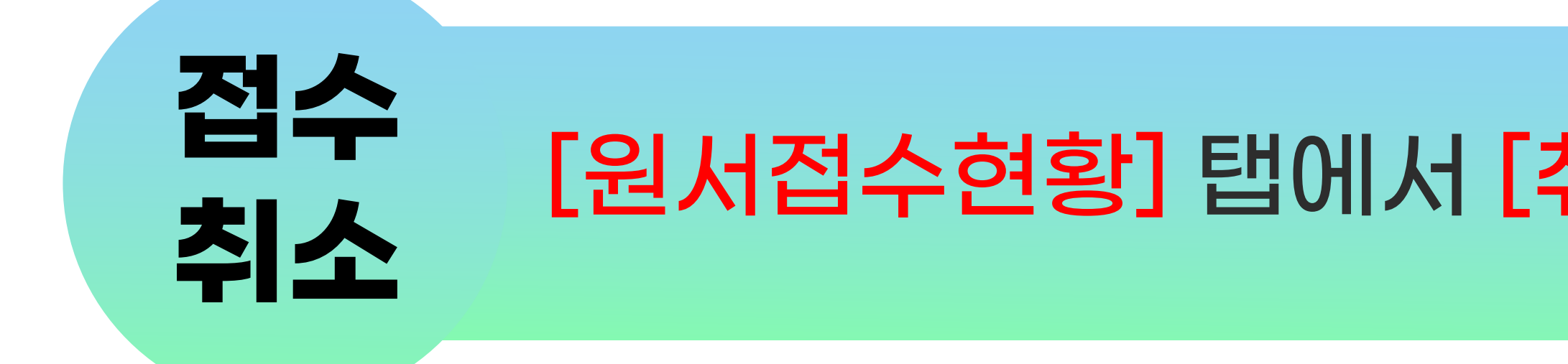

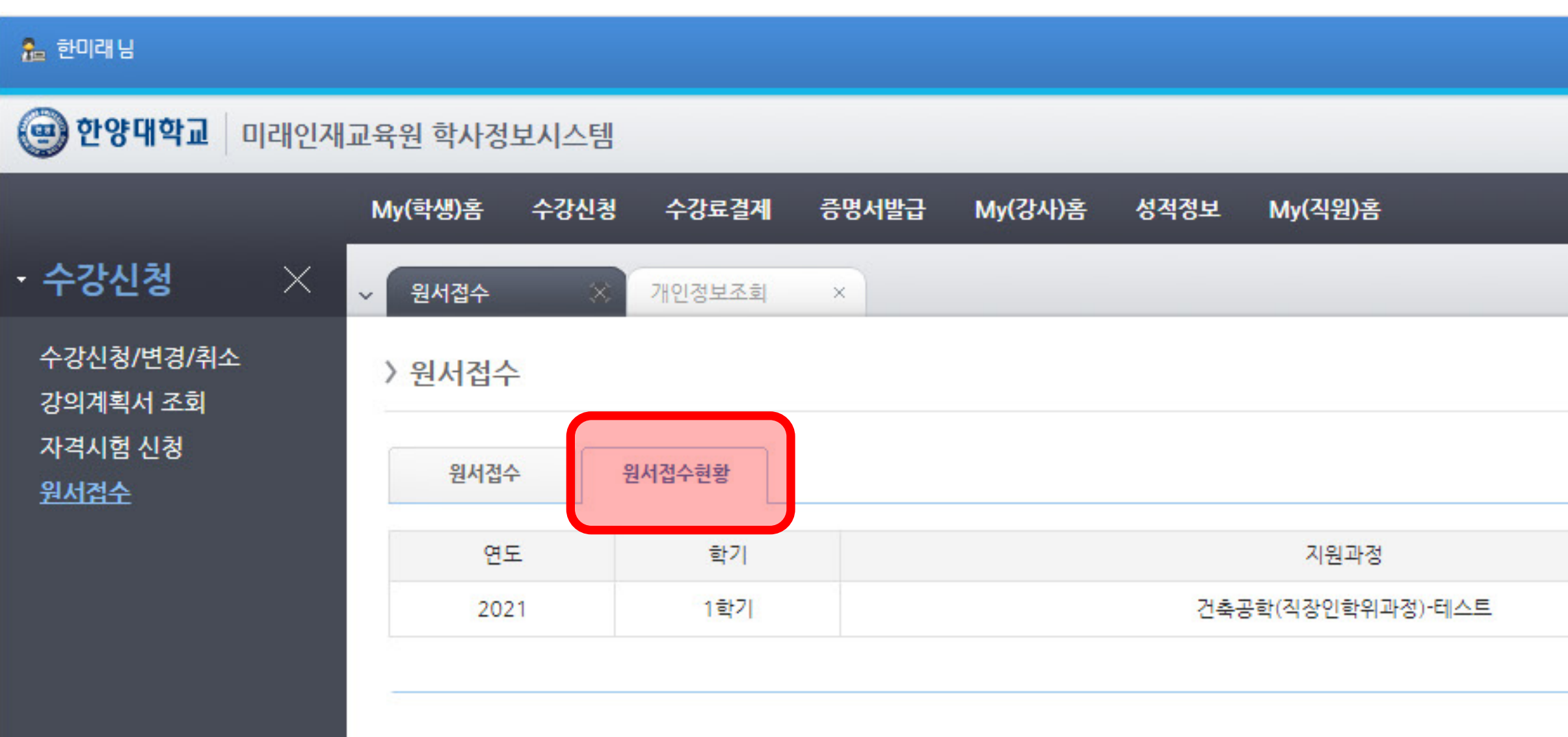

#### [원서접수현황] 탭에서 [취소] 클릭 시 접수취소 가능

| 접수현황 | 처리날짜       | 원서출력 | 접수취4 |
|------|------------|------|------|
| 신청   | 2021.05.06 | 출력   | 취소   |
|      |            |      |      |

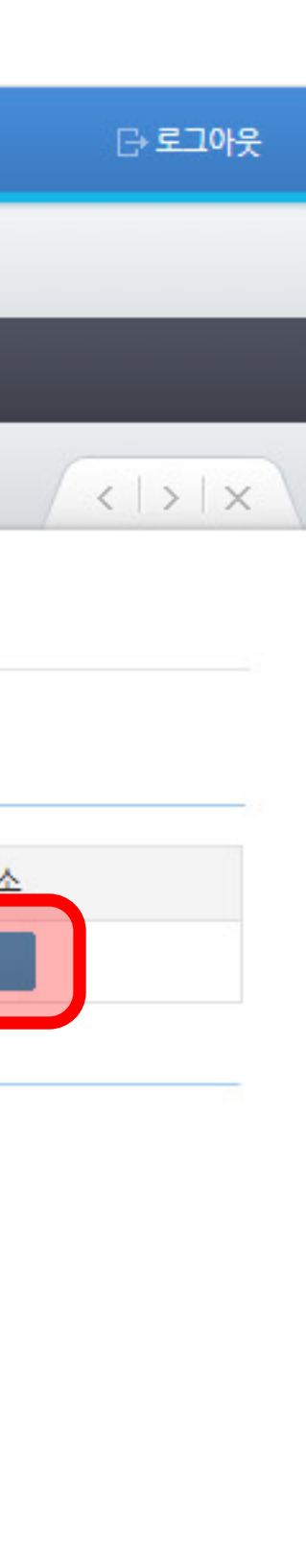

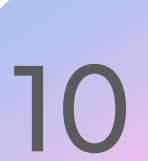